# **New York State**

## **Electronic Certificate of Need**

**HCS Coordinator** 

Overview

Version 1.0

#### **NYS Department of Health**

#### **Table of Contents**

| HOW TO USE THIS MANUAL                                              | 1  |
|---------------------------------------------------------------------|----|
| FREQUENTLY ASKED QUESTIONS                                          | 2  |
| USEFUL TOOLS & STEPS                                                | 4  |
| Communications Role Lookup Tool                                     | 4  |
| My Account                                                          | 6  |
| How to find out who the HCS Coordinator is                          | 8  |
| How to find out who is the HCS Coordinator for another Organization | 9  |
| USEFUL DOH CONTACT INFORMATION:                                     | 12 |
| Where you can get help with HCS related issues?                     |    |
| Where you can get help with NYSE-CON related issues?                |    |

#### **Table of Figures**

| Figure 1.1: HCS Login Page                                   | 4   |
|--------------------------------------------------------------|-----|
| Figure 1.2: HCS Main Page                                    | 4   |
| Figure 1.3: HCS Applications List                            | 5   |
| Figure 1.4: Add to My Applications                           | 5   |
| Figure 1.5: My Applications                                  | 5   |
| Figure 1.6: Role Lookup Tool                                 | 6   |
| Figure 2.1: HCS Menu                                         | 6   |
| Figure 2.2: My Account Menu                                  | 7   |
| Figure 3.1: HCS Menu                                         | 8   |
| Figure 3.2: My Account Menu                                  | 8   |
| Figure 3.3: HCS Coordinator list and Contact Information     | 8   |
| Figure 4.1: Role Lookup Tool                                 | 9   |
| Figure 4.2: Organization Type Search                         | 9   |
| Figure 4.3: Organization list to View                        | .10 |
| Figure 4.4: Organization list                                | .10 |
| Figure 4.5: List of all roles available for the Organization | .11 |
| Figure 4.6: List of HCS Coordinator for the Organization     | .11 |
|                                                              |     |

### How to Use this Manual

| Description | This reference manual will provide a guide through commonly asked questions that<br>arise based on the HCS Coordinator role. It is designed to help guide an HCS<br>Coordinator to answer any questions that might be coming in from resources<br>associated with one's facility wishing to use the HCS NYSE-CON application.<br>It will be maintained as additional questions are posed. |
|-------------|----------------------------------------------------------------------------------------------------|
| Issues      | The overview is structured to contain answers to any issue the applicant may have regarding their access to HCS as it pertains to the NYSE-CON system.                                                                                                    |

# **Frequently Asked Questions**

#### Specific to the HCS Coordinator Role

- **Q:** A new staff person has just been added to our organization. Should they be given access to the Health Commerce System (HCS)?
- A: Not without reason. There are many applications and users on the HCS within the Department of Health. NYSE-CON is only one of the many program areas using the HCS. Each program area grants individual permission to their application on the HCS. Once an individual has an HCS account, they will need to contact their Facility's HCS Coordinator to have a NYSE-CON role established.
- **Q:** A member of our staff who had an HCS access has left. Does this affect the Health Commerce System in any way?
- A: Yes. It is important that this person's user ID is disabled in the system, since it is no longer appropriate that they access the Health Commerce System. Even if the person left on amicable terms, or transferred to another organization, it is important to protect the security of the Commerce Network and inform the Commerce Accounts Management Unit (CAMU) to have the person's user ID deactivated at **1-866-529-1890** or email at **hinhpn@health.state.ny.us**.
- **Q:** What are the roles available within NYSE-CON?
- **A:** There are 2 roles available within NYSE-CON:
  - **CON Submitter**: allows an applicant user to create, update and submit applications in NYSE-CON.
  - **CON Updater**: allows an applicant user to update CON applications but not create or submit them.

Both roles may respond to correspondence on their applications. The assignment of both the Submitter role and Updater role to the same person is unnecessary. If the individual has been assigned the Submitter role, they do not need the Updater role as well.

- **Q:** How do I make sure to properly set up a user role for NYSE-CON?
- A: As HCS coordinators you have a tool that allows you to make the role assignments to individuals. To assign a person to a role, the person should appear in your organization list, if not then you can search for the person by last name as this person either doesn't have an account or their account was established with another organization. If you don't find the person do not add a person but generate an account for this person, then go back and assign the person to the role. If you assign a person without a valid HCS id they won't have access to the application.
- **Q:** Why do users I have assigned the NYSE-CON roles only see public access?
- A: This occurs when the role assignments are not done correctly in HCS. As HCS coordinators you have a tool that allows you to make the role assignments to individuals. Another tool is to add people. Adding a person is not the same as creating an account. When you go to add someone to a role do not create the person and then add that person to the role. One needs to only add the role to the user (with a userid) by using the add role tool. Since the newly created person is not associated with an HCS login, the person can not access the application with the 'assigned' roles and it looks like the system is not working.

- **Q:** Can a consultant contact the Commerce Accounts Management Unit (CAMU) group to have their access established for HCS?
- A: No. The consultant should work with his or her organization's HCS Coordinator to be part of the organization. Once that is in place they can work with the facilities they would represent to have the necessary NYSE-CON role established.
- **Q:** If I forget or get locked out of my HCS account, is it okay if I use my co-worker's account to sign on until I get my account reactivated?
- A: Absolutely not. Never share user IDs or passwords, even if it only temporary. That would be in violation to the User Agreement you and your organization signed. If you experience any problems with your user ID or password immediately contact the Commerce Accounts Management Unit (CAMU) group at 1-866-529-1890 or email at hinhpn@health.state.ny.us. A staff member will assign a new password for you. Use of another's account can result in permanent termination of your HCS account privileges.
- **Q:** Where can I find training for my HCS Coordinator role?
- A: There are a couple locations within HCS that can be of use. There is an HCS Coordinator group under Topics with all kinds of information specifically for HCS Coordinators. There is also a certification course "CTI210: HCS Coordinator Training & Certification" available on <u>http://www.nylearnsph.com</u>. One would need to set up an account to access this training.
- **Q:** Where can I find Frequently Asked Questions (FAQs) specific to my HCS Coordinator role?
- A: If one were to select the Topics tab, select the "Coordinator" role in the Select Group dropdown, and then the HCS Coordinator link. There is a document titled "HCS Coordinator's FAQs" that is available.

Questions that may be asked of the HCS Coordinator Role by users

- **Q:** What do I do if I have forgotten my username or password?
- A: Contact the Commerce Accounts Management Unit (CAMU) at **1-866-529-1890** or email at hinhpn@health.state.ny.us to activate the account.
- Q: I have just logged on to the HCS and it says my password is expired, what's going on?
- A: Every HCS user is required to change their password every 60 days. The system automatically prompts you to change your password every 60 days. For no reason should anyone ever know your password. Should you ever feel that the anonymity of your password has been compromised, immediately change the password on your own.
- **Q:** Who is my facility HCS Coordinator(s)?
- A: There are 2 ways to answer this
  - 1. Contact the Commerce Accounts Management Unit (CAMU) at 1-866-529-1890 or email at hinhpn@health.state.ny.us and they can assist.
  - 2. An HCS user can also access the My Account HCS tool if they would prefer to know immediately by:
    - a. Hover your mouse on the HOME tab and select the MY Account in the submenu

- b. The list of items available to a user are displayed
- c. Select "Look up my coordinators"
- **Q:** How many months until an HCS account is locked due to inactivity?
- A: Five (5) months, at which time one would need to call the Commerce Accounts Management Unit (CAMU) support at **1-866-529-1890** or email at **hinhpn@health.state.ny.us** to activate the account.

#### **Useful Tools & Steps**

| Tool        | Step     | Action                                                                                                    |  |  |
|-------------|----------|----------------------------------------------------------------------------------------------------|--|--|
| Communicati | Any user | of HCS can use this tool                                                                                                    |  |  |
| Lookup Tool | 1        | Log in to HCS - url https://commerce.health.state.ny.us                                                                                                    |  |  |
|             |          | NYSDOH<br>FICE System<br>Health Commerce System<br>User M<br>Pasword<br>Sign In<br>If you have forgotten your password, please call the<br>Commerce Accounts Management Unit (CAMU) at<br>1-866-529-1680 (M-F 8-5pm)                                                                                                    |  |  |
|             |          | Figure 1.1: HCS Login Page                                                                                                    |  |  |
|             | 2        | Select the HCS Applications on the Menu Bar                                                                                                    |  |  |
|             |          | New Accound Tools - HCS       Important State State Stat |  |  |

| Tool | Step | Action                                  |                                                                                                    |  |  |
|------|------|-----------------------------------------|----------------------------------------------------------------------------------------------------|--|--|
|      | 3    |                                         |                                                                                                    |  |  |
|      |      | Optional         Action           Steps |                                                                                                    |  |  |
|      |      | 1.1                                     | The Communications Directory Role Lookup Tool is<br>available to all users so you will need to add it the My<br>Application. To do so, click + next to the application<br>in the Add Remove column. |  |  |
|      |      | 1.2                                     | Any time you want to go into the role look up tool select it from My Applications it is labeled <b>Roll Lookup Tool</b>                                                                             |  |  |

| Tool | Step | Action                                                                                                    |  |  |
|------|------|----------------------------------------------------------------------------------------------------|--|--|
|      | 4    | <ul> <li>Role Lookup Tool has 3 options available</li> <li>1. Lookup an Organization Type</li> <li>2. Lookup a Person by their Last Name</li> <li>3. Lookup a user by their User ID</li> </ul> |  |  |
|      |      | <form></form>                                                                                                    |  |  |

| Tool       | Step     | Action                                                                        |  |  |
|------------|----------|-------------------------------------------------------------------------------|--|--|
| My Account | Every us | r can look at information about their account                                 |  |  |
|            | 1        | When logged into HCS                                                          |  |  |
|            | 2        | Hovering the mouse of the HOME tab and select the MY Account in the submenu   |  |  |
|            |          | Home  Topics HCS Applications Contact Us Logout NYSDOH Health Commerce System |  |  |
|            |          | Welcome Edit Groups My Account Newsroom Important Situations                  |  |  |
|            |          | Figure 2.1: HCS Menu                                                          |  |  |

| Tool | Step | Action                                                         |  |  |
|------|------|----------------------------------------------------------------|--|--|
|      | 3    | The list of items available to a user are displayed.           |  |  |
|      |      | Home  Topics HCS Applications                                  |  |  |
|      |      | I Want to Click                                                |  |  |
|      |      | Change my password                                             |  |  |
|      |      | Learn more about HCS security                                  |  |  |
|      |      | Look up my coordinators                                        |  |  |
|      |      | Look up my PIN                                                 |  |  |
|      |      | Report my user ID or password stolen                           |  |  |
|      |      | Review the password rules                                      |  |  |
|      |      | See what organizations I am affiliated with                    |  |  |
|      |      | See what roles I hold                                          |  |  |
|      |      | View the communication directory contact lists that I<br>am on |  |  |
|      |      | Update or verify my contact information                        |  |  |
|      |      |                                                                |  |  |
|      |      | Figure 2.2: My Account Menu                                    |  |  |

| Question           | Step      | Action                                                                                                    |  |  |
|--------------------|-----------|----------------------------------------------------------------------------------------------------|--|--|
| How to find        | If the pe | Ask them to log in to HCS                                                                                                    |  |  |
| out who the<br>HCS | 1         |                                                                                                    |  |  |
| Coordinator<br>is  | 2         | Hovering the mouse of the HOME tab and select the MY Account in the submenu                                                                                                    |  |  |
|                    |           | Home Topics HCS Applications Contact Us Logout NYSDOH Health Commerce Syst<br>Welcome Edit Groups My Account Newsroom Important Situations                                                                                                    |  |  |
|                    |           | Figure 3.1: HCS Menu                                                                                                    |  |  |
|                    | 3         | Select Look up my coordinators (third option in the list)                                                                                                    |  |  |
|                    |           | IWant to       Click         IWant to       Click         Iwant to       Click         Iwant to       Clock up my password         Iwant to       Clock up my coordinators         Iwant to       Report my user ID or password stolen         Iwant to       Review the password rules         Iwant to       See what organizations I am affiliated with         Iwant to       View the communication directory contact lists that I am on         Iwant to       Update or verify my contact information |  |  |
|                    |           | Figure 3.2: My Account Menu                                                                                                    |  |  |
|                    | 4         | Contact Information is displayed for everyone in that role for the Organization                                                                                                    |  |  |
|                    |           | Figure 3.3: HCS Coordinator list and Contact Information                                                                                                    |  |  |

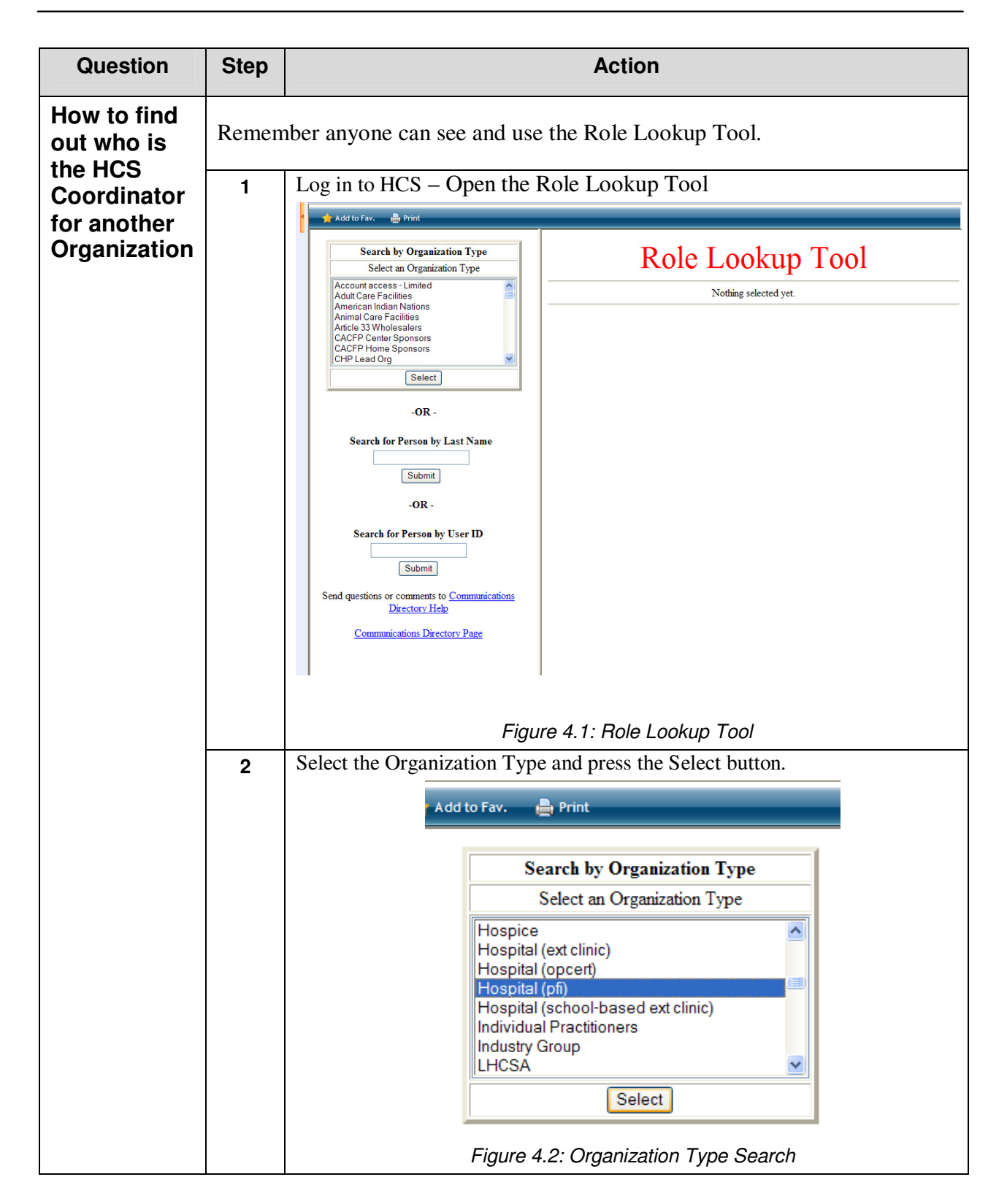

| Question | Step | Action                                                                                                    |                                                                                                    |                                                                                  |  |
|----------|------|----------------------------------------------------------------------------------------------------|----------------------------------------------------------------------------------------------------|----------------------------------------------------------------------------------|--|
|          | 3    | Select the quickest way to find the Organization:                                                                                                    |                                                                                                    |                                                                                  |  |
|          |      | Choices are                                                                                                    |                                                                                                    |                                                                                  |  |
|          |      | 1 View All Organization                                                                                                    | ns in an alphabetical list                                                                                                    |                                                                                  |  |
|          |      | 2 View Organization by                                                                                                    | Dagion                                                                                                    |                                                                                  |  |
|          |      | 2. View Organization by                                                                                                    | Region                                                                                                    |                                                                                  |  |
|          |      | 3. View Organization by                                                                                                    | County                                                                                                    |                                                                                  |  |
|          |      | 🛉 Add to Fav. 🚔 Print                                                                                                    |                                                                                                    |                                                                                  |  |
|          |      | Search by Organization Type<br>Select an Organization Type<br>Hospice<br>Hospital (ext clinic)                                                                                                    | Choose the Typ                                                                                                    | e of Organization List to View                                                   |  |
|          |      | Hospital (opcert)<br>Hospital (school-based ext clinic)<br>Individual Practitioners<br>Industry Group<br>LHCSA                                                                                                    | Hospital (ext clinic)<br>Hospital (cocerd)<br>Hospital (cocerd)<br>Hospital (school-based ext clinic)<br>Individual Practitioners<br>Individual Practitioners<br>ULHCSA |                                                                                  |  |
|          |      | -OR -                                                                                                    | Vi                                                                                                    | ew Organizations by County                                                       |  |
|          |      | Search for Person by Last Name                                                                                                    |                                                                                                    |                                                                                  |  |
|          |      | Figure 4.3: Organization list to View                                                                                                    |                                                                                                    |                                                                                  |  |
|          | 4    | Find the Organization you wish to view and select the Organization Name link to see the details                                                                                                    |                                                                                                    |                                                                                  |  |
|          |      | Add to Fav. 🚔 Print U210 Kosweil Park Cancer Institute Eine Western Kegonal Omce - Buttalo                                                                                                    |                                                                                                    |                                                                                  |  |
|          |      | Search by Organization Type 1124 SJRH - Dobbs Ferry Pavilion Westchester New Rochelle                                                                                                    |                                                                                                    | Westchester Metropolitan Area Regional Office -<br>New Rochelle                  |  |
|          |      | Select an Organization Type Hospice Hospice Ho |                                                                                                    | Westchester Metropolitan Area Regional Office -<br>New Rochelle                  |  |
|          |      | Hospital (opcent)<br>Hospital (school-based ext clinic)                                                                                                    | 97 SJRH - St Johns Division                                                                                                    | Westchester Metropolitan Area Regional Office -<br>New Rochelle                  |  |
|          |      | Individual Practitioners 1<br>Industry Group<br>LHCSA                                                                                                    | 10 SVCMC-St Mary's Brooklyn                                                                                                    | Kings Metropolitan Area Regional Office -<br>New York City                       |  |
|          |      | Select                                                                                                    | 71 <u>SVCMC-St Vincent's Manhattan</u>                                                                                                    | New York New York City                                                           |  |
|          |      | -OR - 0                                                                                                    | Samaritan Hospital     Samaritan Medical Center                                                                                                    | Jefferson Central New York Regional Office                                       |  |
|          |      | Security for Person by Lest Name                                                                                                    | 18 Saratoga Hospital                                                                                                    | Saratoga Capital District Regional Office                                        |  |
|          |      |                                                                                                    | 55 Seton Hith System-st Mary's Campus                                                                                                    | Rensselaer Capital District Regional Office                                      |  |
|          |      | Submit         O211         Sheehan Memorial Hospital         Erie         Western Regional Office - Buffa                                                                                                    |                                                                                                    | Erie Western Regional Office - Buffalo                                           |  |
|          |      | -OR - 0218 <u>Sisters Of Charity Hospital</u> Erie Western Regional Office - Buffi<br>0292 <u>Sisters of Charity Hospital - St Joseph Campus</u> Erie Western Regional Office - Buffi                                                                                                    |                                                                                                    | Erie Western Regional Office - Buffalo<br>Erie Western Regional Office - Buffalo |  |
|          |      | Search for Person by User ID Soldiers And Salors Memorial Hospital of Yates County Yates Western Regional Office - Rochester                                                                                                    |                                                                                                    | Yates Western Regional Office - Rochester                                        |  |
|          |      | Sound Shore Medical Center of Westchester         Wetcopolitan Area Regional Office -<br>New Rochelle                                                                                                    |                                                                                                    | Westchester Metropolitan Area Regional Office -<br>New Rochelle                  |  |
|          |      | Send questions or comments to <u>Communications Directory</u> 0                                                                                                    | 27 South Nassau Communities Hospital                                                                                                    | Nassau Metropolitan Area Regional Office -<br>New Rochelle                       |  |
|          |      | Help 9999 South Oaks Hospital Suffolk Metropolitan Area Regional Office -<br>New Rochelle                                                                                                    |                                                                                                    | Suffolk Metropolitan Area Regional Office -<br>New Rochelle                      |  |
|          |      |                                                                                                    | Communications Directory Page         Southampton Hospital         Suffolk         Metropolitan Area Regional Office -<br>New Rochelle                                  |                                                                                  |  |
|          |      | Figure 4.4: Organization list                                                                                                    |                                                                                                    |                                                                                  |  |

| Question | Step | Action                                                                                                    |  |  |
|----------|------|----------------------------------------------------------------------------------------------------|--|--|
|          | 5    | Scroll down to find the HPN Coordinator (aka HCS Coordinator) – Select<br>the Info link           Select an Organization Type         Info           Select an Organization Type         Director, Bio-medical Services         Info           Director, Bio-medical Services         Info           Director, Bio-medical Services         Info           Director, Bio-medical Services         Info           Director, Bio-medical Services         Info           Director, Nursing         Info           Director, Nursing         Info           Director, Nursing         Info           Director, Nursing         Info           Director, Nursing         Info           Director, Nursing         Info           Director, Nursing         Info           Director, Nursing         Info           Director, Nursing         Info           Director, Nursing         Info |  |  |
|          |      | Individual Practitioners     Director, Safety/Security     Info       Individual Practitioners     Info       Individual Practitioners     Info       Select     Director, Safety/Security     Info       -OR -     Governing Body, Member     Info       Governing Body, Member     Info       HERDS Data Manager     Info       HERDS Surver Reporter     Info       HPN Cognitational Security Coordinator     Info       HRNA Grant Manager     Info       HRNA Grant Manager     Info       HRNA Grant Manager     Info       HRNA Grant Manager     Info       HRNA Grant Manager     Info       HRSA Grant Manager     Info       Hospital Emergency Communications Contact     Unassigned       Infection Control Practitioner     Info                                                                                                    |  |  |
|          |      | Submit       Info         Send questions or communications Directory       Info         Help       Newborn Screening Diagnostic Data Entry Manager (DDEM)       Unassigned         Communications Directory Page       Newborn Screening Remote Demographic Entry Manager (RDEM)       Unassigned         OMIG Contact       Unassigned         Order Official Prescriptions       Info         Plant Manager       Info         Figure 4.5: List of all roles available for the Organization                                                                                                    |  |  |
|          | 6    | Select the link for contact details:  People Assigned to HPN Coordinator  Select a Person to view contact information                                                                                                    |  |  |
|          |      | I       Select         I       : Select         Go Back to Previous Screen                                                                                                    |  |  |
|          |      | Figure 4.6: List of HCS Coordinator for the Organization                                                                                                    |  |  |

#### **Useful DOH Contact Information:**

| Where you        | There are 2 Units that               | can be conta                                                                                               | cted                                   |  |  |  |
|------------------|--------------------------------------|----------------------------------------------------------------------------------------------------|----------------------------------------|--|--|--|
| can get help     | CAMU                                 | Call 1-866                                                                                                 | -529-1890 or email                     |  |  |  |
| with HCS related | Commerce Accounts<br>Management Unit | hinhpn@h                                                                                                   | hinhpn@health.state.ny.us              |  |  |  |
| issues?          | This is for the Facility L           | Jsers to help th                                                                                           | nem with:                              |  |  |  |
|                  |                                      |                                                                                                    | Issues                                 |  |  |  |
|                  |                                      | 1                                                                                                    | HCS Passwords                          |  |  |  |
|                  |                                      | 2                                                                                                    | HCS Account Status                     |  |  |  |
|                  | Informatics                          | hcsoutreach@health.state.ny.us                                                                             |                                        |  |  |  |
|                  |                                      | or call 518-473-1809 (tell public to call toll free CAMU number and they will forward them to Informatics) |                                        |  |  |  |
|                  | This is for the Facility L           | Jsers to help th                                                                                           | nem with:                              |  |  |  |
|                  |                                      |                                                                                                    | Issues                                 |  |  |  |
|                  |                                      | 1 HCS Coordinator Training                                                                                 |                                        |  |  |  |
|                  |                                      | 2 Roles (will help the HCS Coordinator perform assigning)                                                  |                                        |  |  |  |
|                  |                                      | 3 Communication Directory                                                                                  |                                        |  |  |  |
|                  | Note: None of these                  | Units can help                                                                                             | with the NYSE-CON application. See the |  |  |  |
|                  | next section for NYS                 | E-CON speci                                                                                                | fic matters.                           |  |  |  |

| Where you<br>can get help<br>with NYSE-<br>CON related<br>issues? | There are 2 Units that can be contacted                                                                                                    |                                                                                  |  |
|-------------------------------------------------------------------|----------------------------------------------------------------------------------------------------|----------------------------------------------------------------------------------|--|
|                                                                   | PMU                                                                                                    | bpm@health.state.ny.us                                                           |  |
|                                                                   | Project Management Unit                                                                                                    |                                                                                  |  |
|                                                                   | This is for NYSE-CON Users to help them with <b>Policy Questions</b>                                                                                           |                                                                                  |  |
|                                                                   | NYSE-CON                                                                                                    | nysecon@health.state.ny.us                                                       |  |
|                                                                   | System Support Unit                                                                                                    |                                                                                  |  |
|                                                                   | This is for NYSE-CON I<br><b>Questions</b>                                                                                                    | nis is for NYSE-CON Users to help them with NYSE-CON System Specific<br>uestions |  |
|                                                                   |                                                                                                    |                                                                                  |  |
|                                                                   | NYSE-CON       nysecon@health.state.ny.us         System Support Unit          This is for NYSE-CON Users to help them with NYSE-CON System Specific Questions |                                                                                  |  |